## **Partner Agency**

## **NEW Referral Process**

Steps to adding a Referral

- **1.** Service Transactions
- 2. Add Referrals
- 3. Referral Provider Quicklist
  - **a.** Use the drop down quicklist to select a Partner Agency (Add Provider)
  - b. <u>Do not use</u> Service Code Look-Up or Add Terms & Go To Search Results

| ▼ Household Members                                                       |                         |  |  |  |  |  |  |  |
|---------------------------------------------------------------------------|-------------------------|--|--|--|--|--|--|--|
| This Client is not a member of any Households.                            |                         |  |  |  |  |  |  |  |
| Needs Assignment                                                          |                         |  |  |  |  |  |  |  |
|                                                                           | () Select up to 5 Needs |  |  |  |  |  |  |  |
| Service Code Quicklist                                                    |                         |  |  |  |  |  |  |  |
| Identification Cards (DF-7000.3300)<br>Information and Referral (TJ-3000) |                         |  |  |  |  |  |  |  |
| Add Terms Service Code Look-Up                                            |                         |  |  |  |  |  |  |  |
| Referral Provider Quicklist                                               |                         |  |  |  |  |  |  |  |
| Provider -Select-  Add Provider Bed Availability                          |                         |  |  |  |  |  |  |  |

## 4. If the referral or provider is *not listed* in the Quicklist. Use Search tool.

## Note: Only use keywords when searching

| ▼ Refine Provider Search Criteria                                                                                                    |                                                                                     |         |              |                       |          |               |  |  |
|----------------------------------------------------------------------------------------------------|-------------------------------------------------------------------------------------|---------|--------------|-----------------------|----------|---------------|--|--|
| Search for Providers by using keywords for their Provider Name, AKA, or Description. Search Clothing Search Hide Advanced Search Options |                                                                                     |         |              |                       |          |               |  |  |
| Search f                                                                                                    | for Provider based on their Physical Location or the Area Served.                   |         |              |                       |          |               |  |  |
| City<br>Cour<br>Servi                                                                                                    | nty / Parish ZIP<br>Code CicePoint Users ONLY Type -Select-                         |         |              |                       |          |               |  |  |
| Sea<br>#                                                                                                    | nrch Results<br>A B C D E F G H I J                                                 | KLM     | N O P Q      | R S T U V             | w x y    | Z <u>All</u>  |  |  |
|                                                                                                    | Provider                                                                            | Туре    | Phone        | Location              | Distance | Matched Needs |  |  |
| 0                                                                                                    | Career Closet - Multi-Cultural Center of Sioux Falls                                | Level 4 | 605-367-1401 | Sioux Falls, SD 57104 | N/A      | 0/0           |  |  |
| 0                                                                                                    | Children's Inn - Shelter and Crisis Intervention Services - Children's Home Society | Level 4 | 605-338-0116 | Sioux Falls, SD 57104 | N/A      | 0/0           |  |  |
| 0                                                                                                    | Dress For Success                                                                   | Level 4 | 605-610-0665 | Sioux Falls, SD 57104 | N/A      | 0/0           |  |  |
| 🖸 🥥                                                                                                    | General - Center of Hope                                                            | Level 4 | 605-334-9789 | Sioux Falls, SD 57104 | N/A      | 0/0           |  |  |
| <b>O</b>                                                                                                    | General - St Francis House                                                          | Level 4 | 605-334-3879 | Sioux Falls, SD 57103 | N/A      | 0/0           |  |  |
| 0                                                                                                    | General - The Salvation Army Sioux Falls                                            | Level 4 | 605-338-6649 | Sioux Falls, SD 57103 | N/A      | 0/0           |  |  |
| 0                                                                                                    | General - Union Gospel Mission                                                      | Level 4 | 605-334-6732 | Sioux Falls, SD 57103 | N/A      | 0/0           |  |  |
| 0                                                                                                    | Minnehaha County Services - Inter-Lakes Community Action Partnership (ICAP)         | Level 4 | 605-334-2808 | Sioux Falls, SD 57104 | N/A      | 0/0           |  |  |
| 0                                                                                                    | Sioux Falls - Norton Avenue - Goodwill of the Great Plains                          | Level 4 | 605-731-1930 | Sioux Falls, SD 57105 | N/A      | 0/0           |  |  |
|                                                                                                    |                                                                                     |         |              |                       |          |               |  |  |

- 5. Click the hyperlinked agency name in the Selected Providers area
- 6. Select from the list of referral options for that agency.
  - a. If Add Referral is red that agency is currently not receiving referrals for that service.

- 7. If applicable Add Notes to the referral for the receiving agency
- 8. Change Need Status to OPEN <u>do not</u> complete Outcome

| Referral Data                                                          |                      |                                            |                             |  |  |  |  |  |
|------------------------------------------------------------------------|----------------------|--------------------------------------------|-----------------------------|--|--|--|--|--|
| Needs Referral Date*       01 / 04 / 2017       0 2 2 : 25 : 09 < PM < |                      |                                            |                             |  |  |  |  |  |
| Referrals                                                              |                      |                                            | Send Summary                |  |  |  |  |  |
| Referred-To Provider                                                   | Local Transit Passes |                                            | Referred Clients            |  |  |  |  |  |
| General - The Community Outreach (12)                                  | $\checkmark$         |                                            | (324) Test, Helpline Center |  |  |  |  |  |
|                                                                        |                      |                                            |                             |  |  |  |  |  |
| ▼ Need Data                                                            |                      |                                            |                             |  |  |  |  |  |
| Date of Need * 01/04/2017 30 0 12 √: 25 √: 09 √ PM √                   |                      |                                            |                             |  |  |  |  |  |
| Selected Needs                                                         |                      |                                            |                             |  |  |  |  |  |
| Need                                                                   | Amount if Financial  | Need Status / Outcome / If Not Met, Reason | Notes                       |  |  |  |  |  |
| Local Transit Passes (BT-8500.1000)                                    |                      | Open v<br>-Select- v<br>-Select- v         |                             |  |  |  |  |  |
| Remove All Needs                                                       |                      |                                            |                             |  |  |  |  |  |
|                                                                        |                      |                                            |                             |  |  |  |  |  |
|                                                                        |                      | Save Needs ONI                             | Y Save All Clear All Cancel |  |  |  |  |  |
|                                                                        |                      | Save Needs ONL                             | Clear ALL Clear ALL Caliber |  |  |  |  |  |